### **COMMENT FAIRE UNE DEMANDE DE CHÈQUE-VACANCES ?**

#### SUIVEZ LES ÉTAPES POUR RECEVOIR VOS CHÈQUES-VACANCES

#### JE ME CONNECTE POUR FAIRE UNE DEMANDE

#### J'AI UN COMPTE OFFRE SPORT ET ACTIVITÉS CULTURELLES

O Je clique sur Connexion det je renseigne les mêmes identifiant et mot de passe.

#### JE N'AI PAS DE COMPTE

Se crée un compte en suivant les étapes décrites dans ce document .

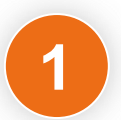

1<sup>ÈRE</sup> ÉTAPE **JE LANCE MA DEMANDE** 

Dans le menu Chèque-Vacances je fais ma demande

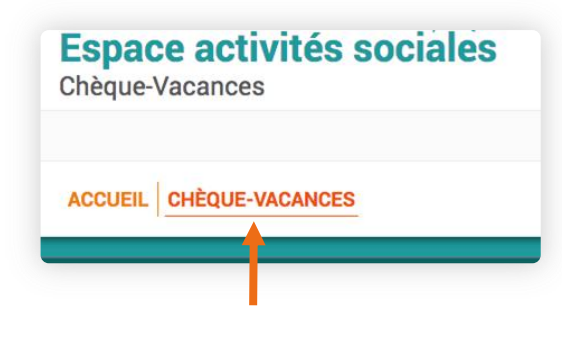

#### **FAIRE UNE** SIMULATION

Je peux aussi simuler le montant final de mes Chèques-Vacances pour voir quelle option est la meilleure.

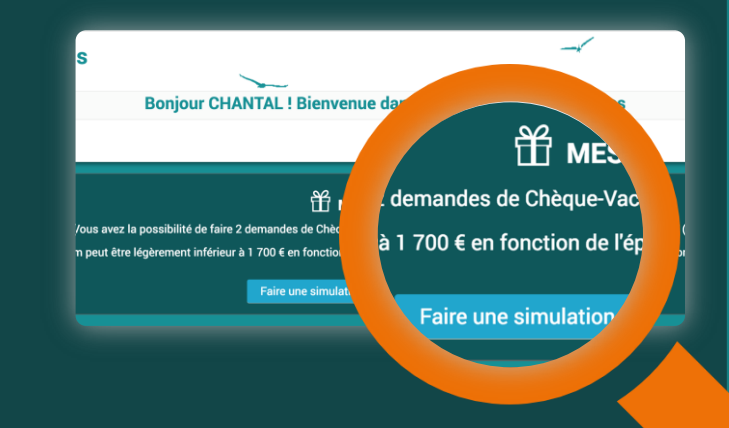

#### 2<sup>ème</sup> ÉTAPE **INFORMATIONS DE** LIVRAISON

Je vérifie et je saisis l'adresse (en France) à laquelle je souhaite que mes Chèques-Vacances soient livrés.

| C               | MES COORDONNÉES DE LIVRAISON                 |
|-----------------|----------------------------------------------|
| * Champ oblig   | jatoire                                      |
| ○ М. 🔹          | Mme                                          |
| Nom *           |                                              |
| SIREROL         |                                              |
| Prénom *        |                                              |
| CHANTAL         |                                              |
| Numéro, type    | et nom de voie                               |
| 400 AVENUE      | DU REVE                                      |
| Complément      | d'adresse (résidence, bâtiment, appartement) |
| Lieu-dit, autre | précision                                    |
| MOUTIERS        |                                              |

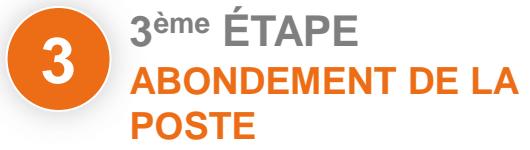

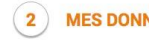

L'abondement de mon épargne est calculé sur la base de mon quotient familial.

- En transmettant mes données fiscales je peux bénéficier d'un abondement plus intéressant.
- Sinon je bénéficie par défaut de 5% d'abondement sur le montant épargné.

| J'accepte de communiquer mes donné<br>abondement | es fiscales pour déterminer mon |
|--------------------------------------------------|---------------------------------|
| 💿 Oui 🛛 🔿 Non                                    |                                 |
| Nombre d'avis d'imposition de mon foy            | er fiscal                       |
| 01 02                                            |                                 |
| 1 avec conjoint non soumis à l'impô              | t sur le revenu                 |
| Mes informations sur mon revenu                  | fiscal                          |
| Je suis Bénéficiaire de l'obligation d           | l'emploi (BOE)                  |
| Famille monoparentale 0                          |                                 |
| Revenu fiscal de référence (RFR) 🕚               | Le nombre de parts 🕚            |
| Retour                                           | Annuler                         |

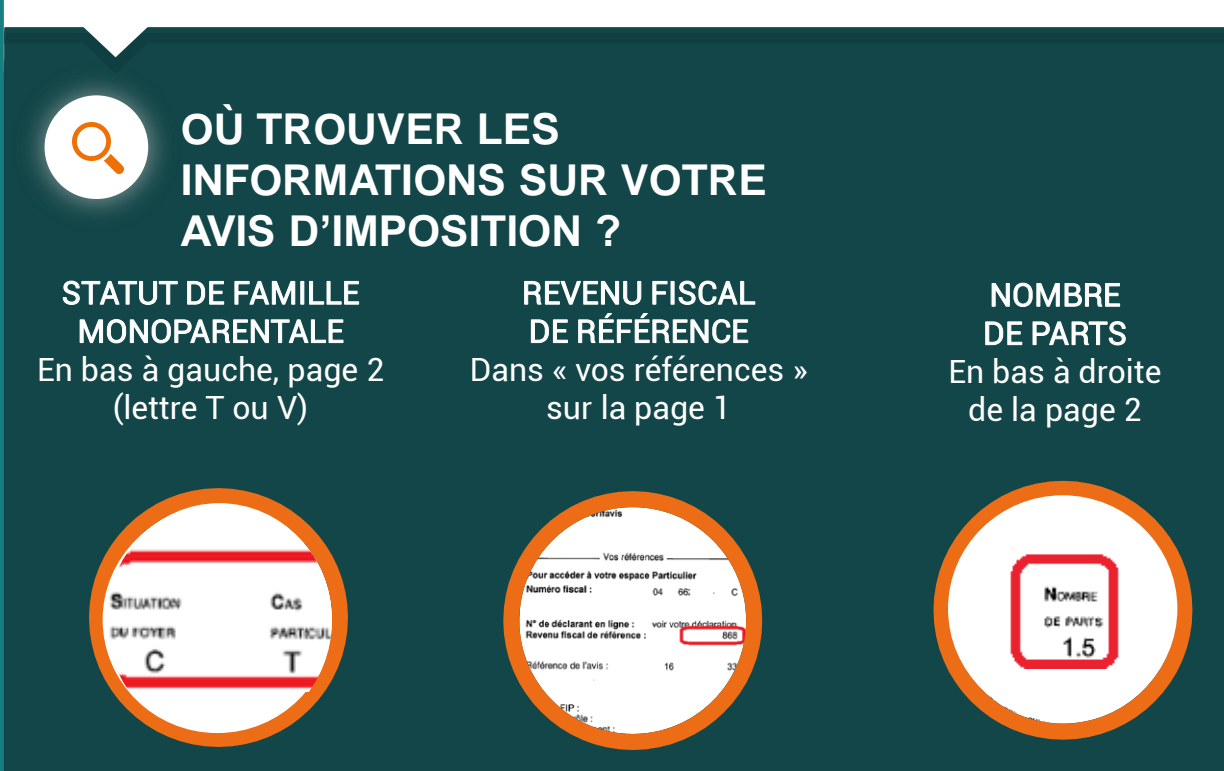

S Important : L'avis d'imposition de référence est celui disponible au 1er janvier de l'année du 1er prélèvement. Exemple : pour un 1er prélèvement en juin 2017, prendre l'avis 2016 portant sur les revenus de 2015.

#### **MES CHÈQUES-VACANCES**

- 🜔 Je choisis :
- Mon premier mois de prélèvement
- · Le montant de mon épargne mensuelle
- · La durée de mon épargne

Et le montant total se calcule avec l'abondement de La Poste.

#### **CARACTERISTIQUES DE MA DEMANDE**

| 0 | Date du premier prélèvement  | Avril 2017 | •  |
|---|------------------------------|------------|----|
|   | Parts calculées              | 1.00       |    |
|   | Quotient familial            | 250.00 €   |    |
|   | Quotient familial abondé     | 250.00 €   |    |
|   | Taux de bonification         | 50%        |    |
| 0 | Montant mensuel de l'épargne | A définir  | ¢  |
|   | Participation de LA POSTE    | 0€         |    |
| 0 | Durée de l'épargne           | A définir  | \$ |
|   | Total de l'épargne           | 0€         |    |
|   | Total de la participation    | 0€         |    |
|   | Total Chèques-Vacances       | 0€         |    |
|   | Retour                       | Annuler    |    |

#### **MES COUPURES**

Je choisis le montant des coupures que je souhaite recevoir. Bon à savoir : Vous pouvez changer la ventilation des coupures jusqu'à la veille de votre d

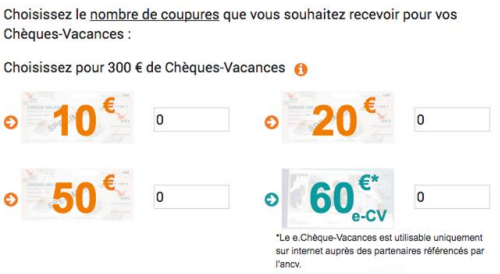

**CHÈQUES-VACANCES** 

| veille d | e votre dernier prélèvement.                | S<br>I'<br>F                                                                                                    | ur internet auprès des partenaires référencés par<br>jancv.<br><sup>2</sup> our en savoir plus : ancv.com                           |
|----------|---------------------------------------------|----------------------------------------------------------------------------------------------------|----------------------------------------------------------------------------------------------------|
|          |                                             | La participation aux frais d'envoi est de 3 €                                                                                                    |                                                                                                    |
|          |                                             | □ Je certifie l'exactitude des informations                                                                                                    |                                                                                                    |
|          |                                             | J'accepte les conditions générales                                                                                                    |                                                                                                    |
|          |                                             | Commentaire pour le gestionnaire                                                                                                    |                                                                                                    |
|          |                                             | Retour Annuler                                                                                                    | Continuer                                                                                                    |
| 4        | 4 <sup>ème</sup> ÉTAPE<br>DONNÉES BANCAIRES | Cri netvi at certari à l'arte sente, sur fun desarde, la ve adevice<br>es contracte at certari à l'arte sente, sur fun desarde, la ve adevice<br>des contractes en contractes en la contracte de la contracte<br>tra statement à intende de la desarde de la contracte<br>accourd (next) fundation de la contracte<br>RB - identifiant National de Compte | ancaire / IBAN<br>19 to debleurs, tranjers ou étranjers, appelés à<br>cettors who have transactions posted to your<br>Domicillation |
| ᅌ Je sa  | isis mon IBAN                               | ETABLISSEMENT GUICHET N° COMPTE C<br>20041 01009 1026851N030                                                                                                    | LA BANQUE POSTALE<br>CENTRE DE<br>CONTPELLER<br>74 34900<br>MONTPELLER CEDEX 9<br>FRANCE                                            |
|          |                                             |                                                                                                    |                                                                                                    |

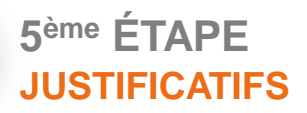

5

O Je transmets mes justificatifs scannés ou photographiés au préalable (RIB, copie intégrale du ou des avis d'imposition ou bulletin de salaire) ou par courrier en imprimant et en signant le récapitulatif de ma demande et le mandat que j'ajoute aux justificatifs.

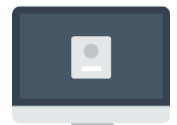

En ligne sur le site (jpeg, png, pdf)

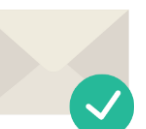

Par courrier

IBAN - Identifiant International de compte International Bank Account Number de R02 | 2004 | 1010 | 0910 | 2685 | 1N03 | 074 | PSSTFRPP

Titulaire du Compte - Account Owner AU PRE DE MON ARCHE

| 6 <sup>ème</sup> | ÉTAPE  |     |
|------------------|--------|-----|
| SIGN             | ATURE  |     |
| ELEC             | CTRONI | QUE |
| -                |        | -   |

Pour signer ma demande électroniquement, je saisis un numéro de téléphone portable sur lequel je reçois un code sécurisé. Je saisis ce code et valide ma demande.

|                                                                           | 5                                                                   | SIGN                    | ATURE ÉL                                     | ECTRO                  | NIQU               | E             |        |   |
|---------------------------------------------------------------------------|---------------------------------------------------------------------|-------------------------|----------------------------------------------|------------------------|--------------------|---------------|--------|---|
| Je visualis                                                               | e ma dema                                                           | inde 🗗 av               | vant de signe                                | electro                | niqueme            | ent           |        |   |
| 🗹 🛛 Je re                                                                 | connais ave                                                         | oir vérifié             | é ma demand                                  | e C                    |                    |               |        |   |
|                                                                           |                                                                     |                         |                                              |                        |                    |               |        |   |
| Je renseig<br>code conf<br>Téléphone                                      | ne le numé<br>identiel pou<br>mobile                                | ro de téle<br>Ir signer | éphone porta<br>ma demande                   | ole afin o<br>électror | le recev<br>iqueme | oir par<br>nt | SMS le | 2 |
| Je renseig<br>code conf<br>Téléphone<br>06090909                          | ne le numé<br>identiel pou<br>mobile<br>0                           | ro de téle<br>Ir signer | éphone porta<br>ma demande                   | ole afin o<br>électror | le recev<br>iqueme | oir par<br>nt | SMS le | 2 |
| Je renseig<br>code conf<br>Téléphone<br>06090909<br>Recevo<br>Veuillez in | ne le numé<br>identiel pou<br>mobile<br>0<br>ir SMS<br>diguer le co | ro de téle<br>ir signer | éphone porta<br>ma demande<br>sur votre télé | ole afin o<br>électror | le recev<br>iqueme | oir par<br>nt | SMS le | 2 |

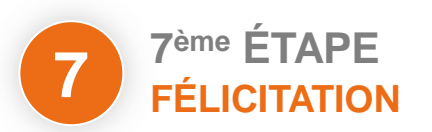

Ma demande finalisée sera etudiee par le service gestionnaire dans les meilleurs délais. Je peux retourner à tout moment sur mon compte pour suivre l'avancement de ma demande et gérer mes échéances

## SUIVEZ VOS ÉCHÉANCES

En cliquant sur le bouton "gérer mes échéances", je visualise les dates de mes prélèvements et je peux doubler une mensualité pour recevoir de façon anticipée mes Chèques-Vacances

Faire une demande de Chèque-Vacances

#### **PLUS DE SERVICES**

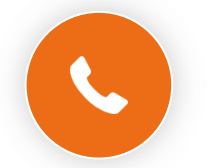

Ligne des activités sociales

0 800 000 505 Service & appel gratuits

Des postiers vous répondent du lundi au vendredi de 9h à 17h (heures locales de métropole).

# $\succ$

#### Contacter un gestionnaire

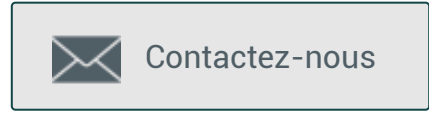

www.portail-malin.com Nom d'utilisateur : offre Mot de passe : sociale

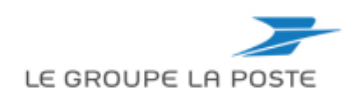

Télécharger ma demande signée 🛛 🔹 Retour Chèque-Vacances

(6) VOTRE DEMANDE A ÉTÉ CRÉÉE

s a bien été créée ! Elle sera traitée dans